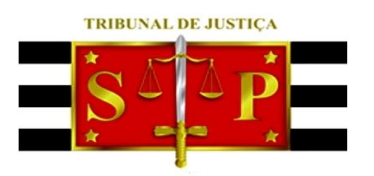

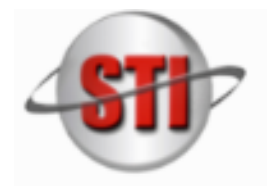

SECRETARIA DE TECNOLOGIA DA INFORMAÇÃO

## Guia de Execução do SAJ como Administrador

Diante da diversidade de configurações de computadores pessoais, para evitar eventuais bloqueios dos arquivos de atualização do SAJ pelo Firewall do Windows ou Antivírus utilizados, o SAJ deve ser executado como administrador.

Passos a serem seguidos:

- Clicar com o **botão direito** do mouse sobre o ícone SAJ-PG5.
- No menu, clicar com o botão esquerdo do mouse na opção "executar como administrador".

| SAJ PG-<br>Primetra |    | Abrir                                                                |   |
|---------------------|----|----------------------------------------------------------------------|---|
|                     | -  | Mover para o OneDrive                                                | > |
|                     | ۵  | Destruir                                                             |   |
| Insiância           |    | Run with graphics processor                                          | > |
|                     |    | Abrir local do arquivo                                               |   |
|                     | w  | Adicionar para o arquivo                                             |   |
|                     | u. | Adicionar para "SAJ PG - Primeira Instância.rar"                     |   |
|                     | W  | Comprimir e enviar por e-mail                                        |   |
|                     | ٠  | Comprimir para "SAJ PG - Primeira Instância.rar" e enviar por e-mail |   |
|                     | •  | Executar como administrador                                          |   |
|                     |    | Solucionar problemas de compatibilidade                              |   |
|                     |    | Fixar em Iniciar                                                     |   |
|                     | ۵  | Varredura                                                            |   |
|                     |    | Fixar na barra de tarefas                                            |   |
|                     |    | Restaurar versões anteriores                                         |   |
|                     |    | Enviar para                                                          | > |
|                     |    | Recortar                                                             |   |
|                     |    | Copiar                                                               |   |
|                     |    | Criar atalho                                                         |   |
|                     |    | Excluir                                                              |   |
|                     |    | Renomear                                                             |   |
|                     |    | Propriedades                                                         |   |